## EDB板书制作指南

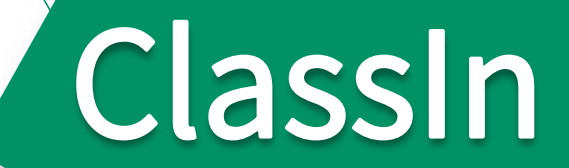

日录 CONTENT

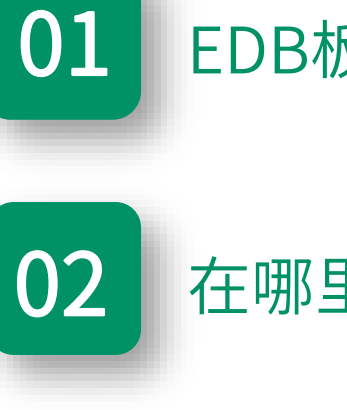

EDB板书是什么

在哪里制作EDB板书

如何制作EDB板书

04 如1

03

如何保存EDB板书

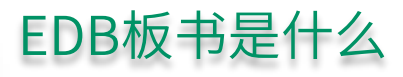

#### • 板书课件大小控制在2MB左右,不要超过3MB。 • 板书课件最多支持3000万个像素点的图片总和, 目前教室一页板书的标准尺寸是1280像素x590像 • 相比于PPT课件单纯的点击操作,edb课件的优 素,铺满图片约占76万个像素点。 势在于,可以任意对课件内容进行拖拽、涂画 • 制作板书课件时,建议图片总和不超过150万个像 等操作。 素点,图片过多易导致板书卡顿或教室间板书不同 步噢。 优点 注意事项 • ClassIn板书编辑器中能输入的字体比较单一, • ClassIn板书编辑器支持复制粘贴等键盘通用快 特殊字体可以从第三方软件(如PPT,PS)保 捷键,可以节省很多制作时间 存成图片后上传。

#### EDB板书是ClassIn独有的由图片和文字组成的一种文件

#### 在哪里制作EDB板书

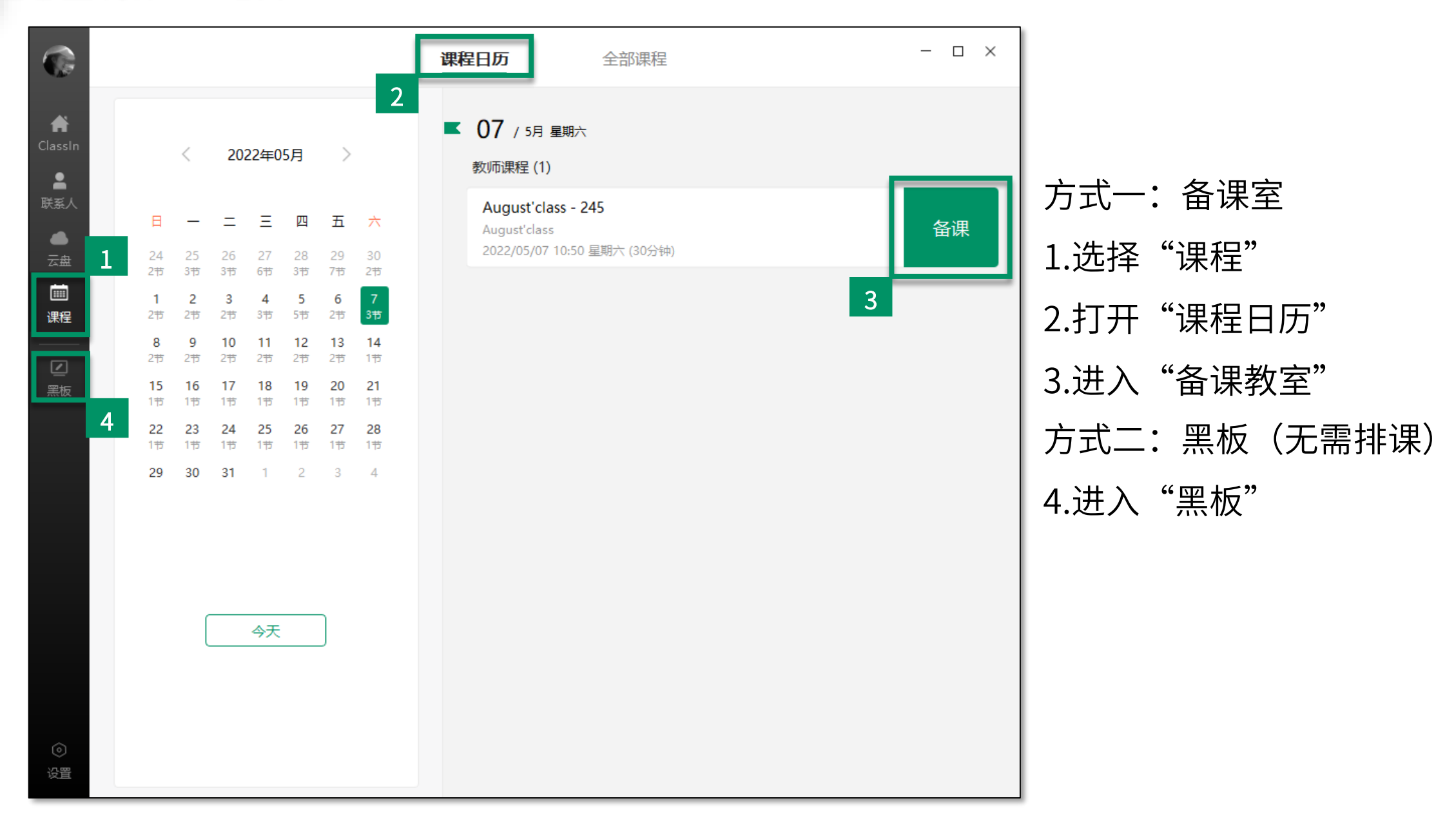

#### 教室右侧会有一些常用工具,老师可以灵活使用制作自己的精美板书哦!

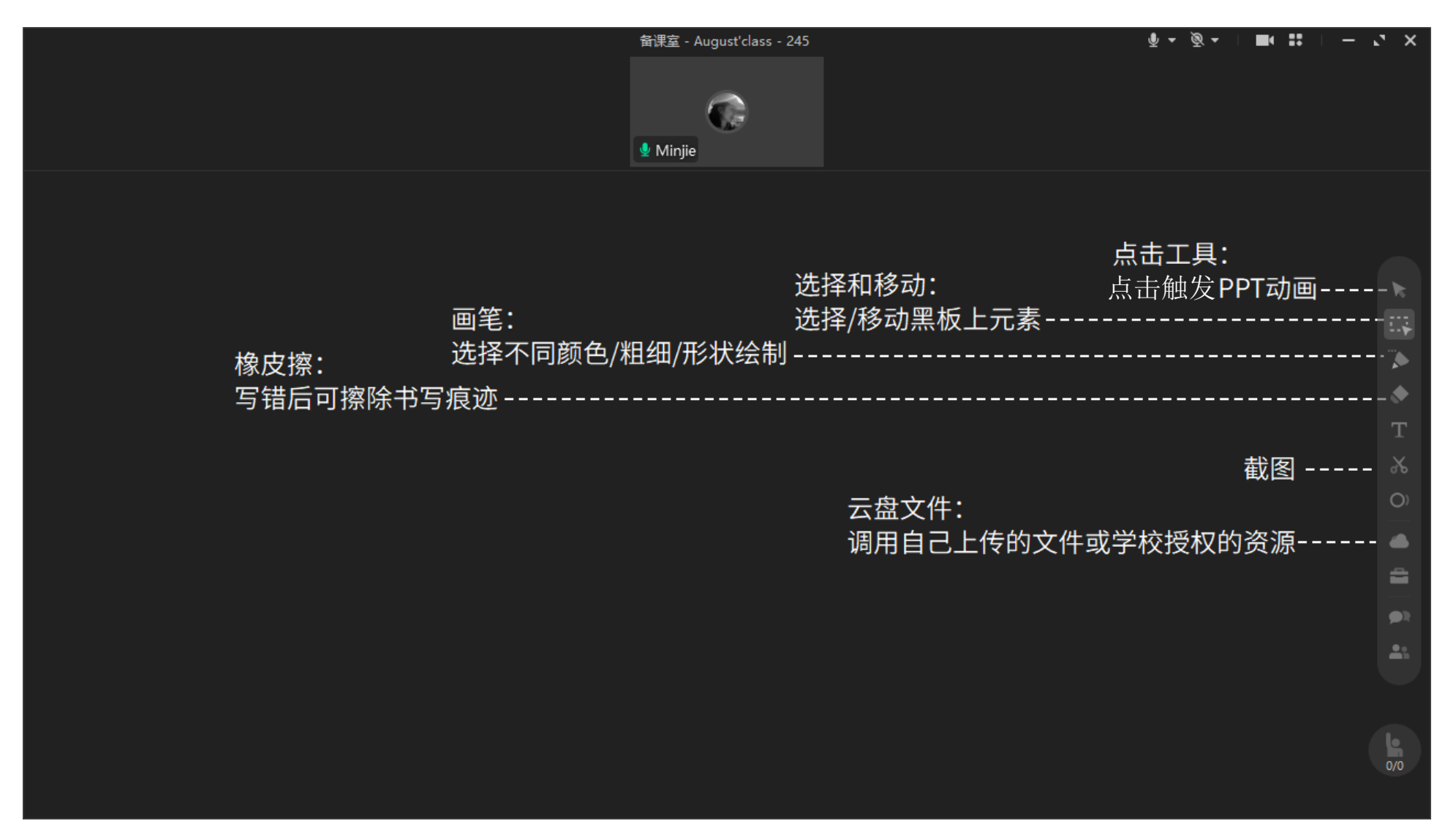

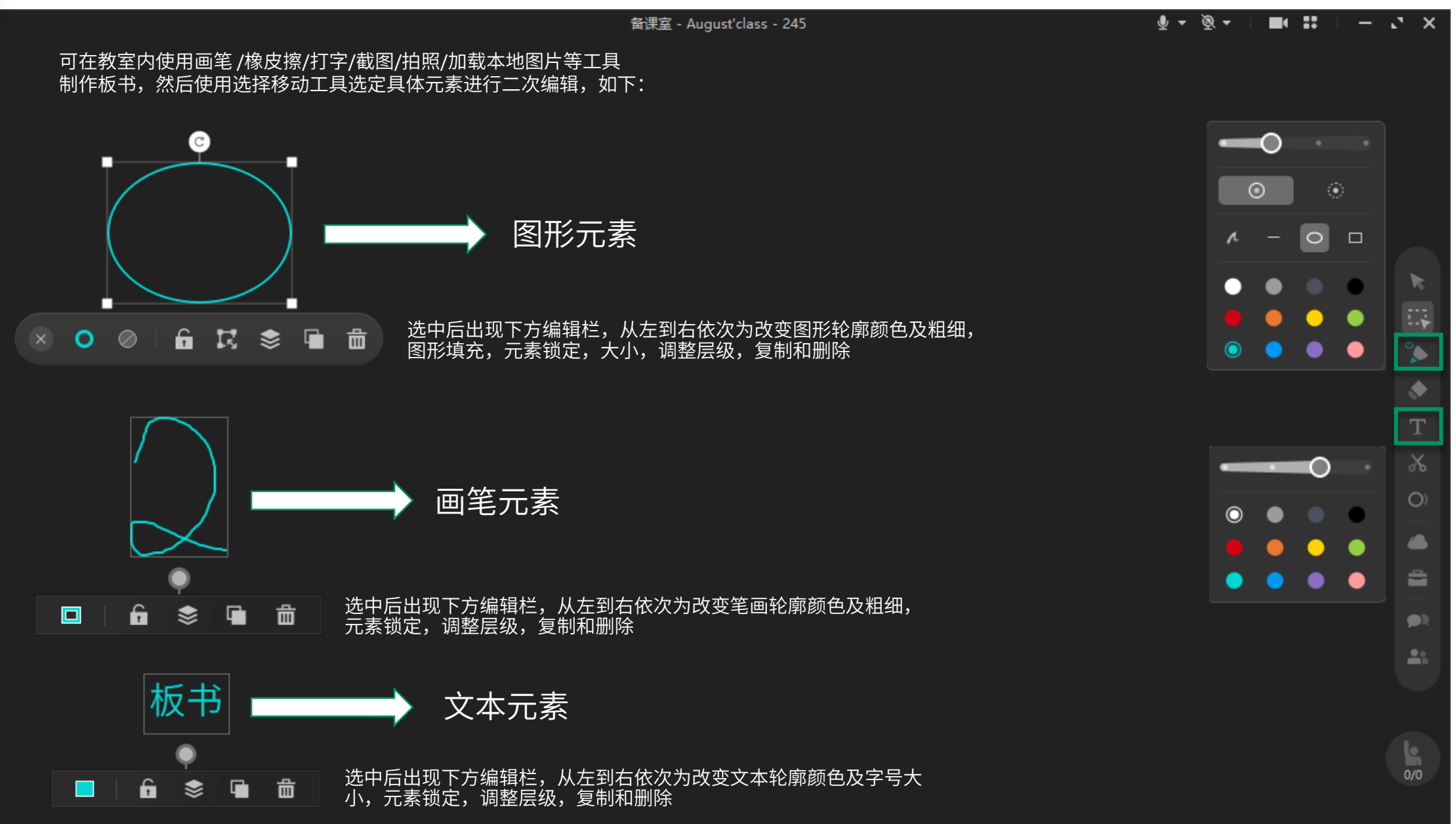

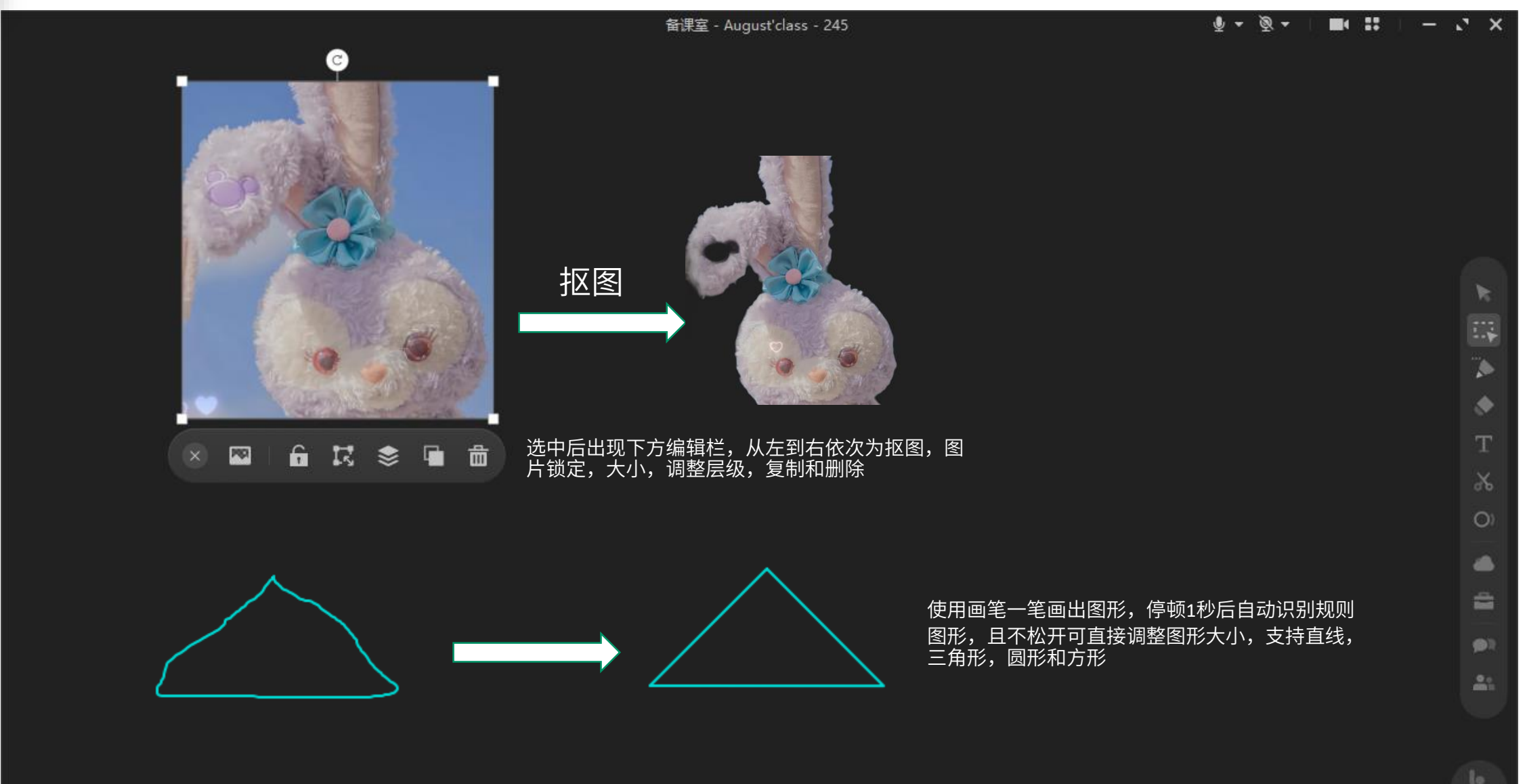

0/0

#### 进入教学工具箱,打开教学素材库,这里有很多按照科目划分的素材可以直接使用!

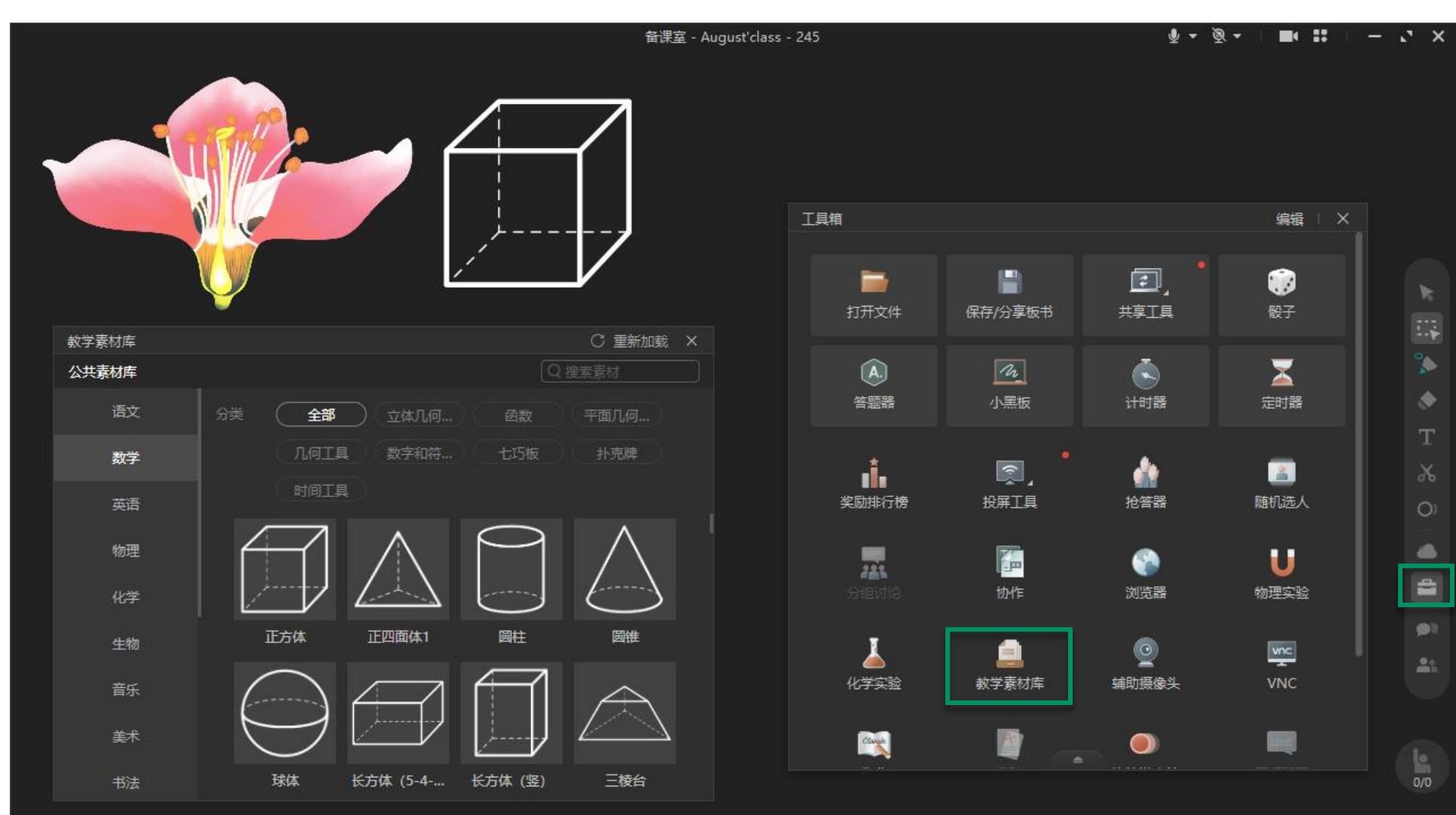

如何保存EDB板书

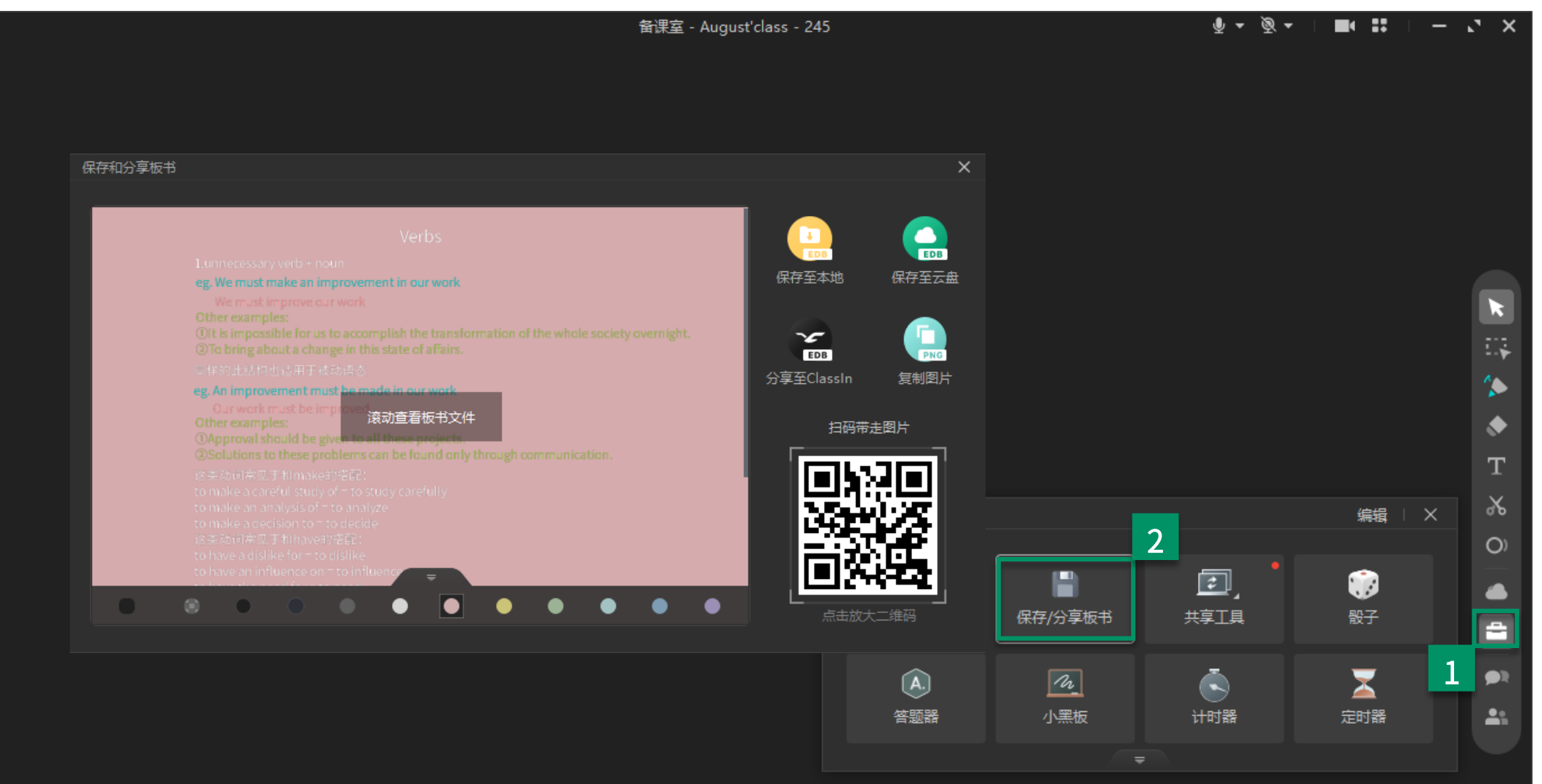

当教师需要保存刚刚编辑好的板书时,点击工具箱使用保存/分享板书进行保存或者分享给好友

- 背景为默认皮肤和自定义纯色皮肤时可更换背景颜色,支持透明色
- 保存板书时有三种可选择文件格式-edb/png/pdf,保存到本地可多选,保存到云盘仅支持单选

# 谢谢观看

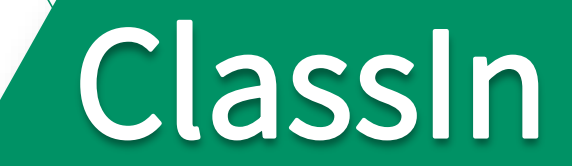